## **"EN 5 ÉTAPES"**

## AJOUTER UN DEVOIR DANS CLASSROOM

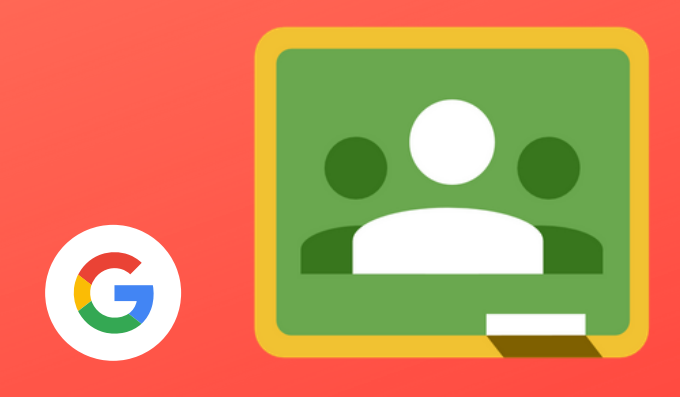

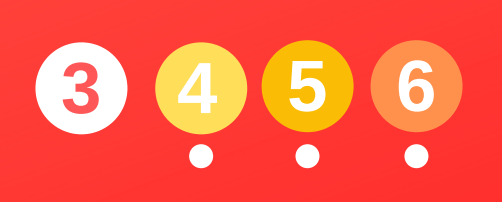

College Saint Joseph 2018 1

Cliquer sur le lanceur d'applications, puis sur l'application CLASSROOM

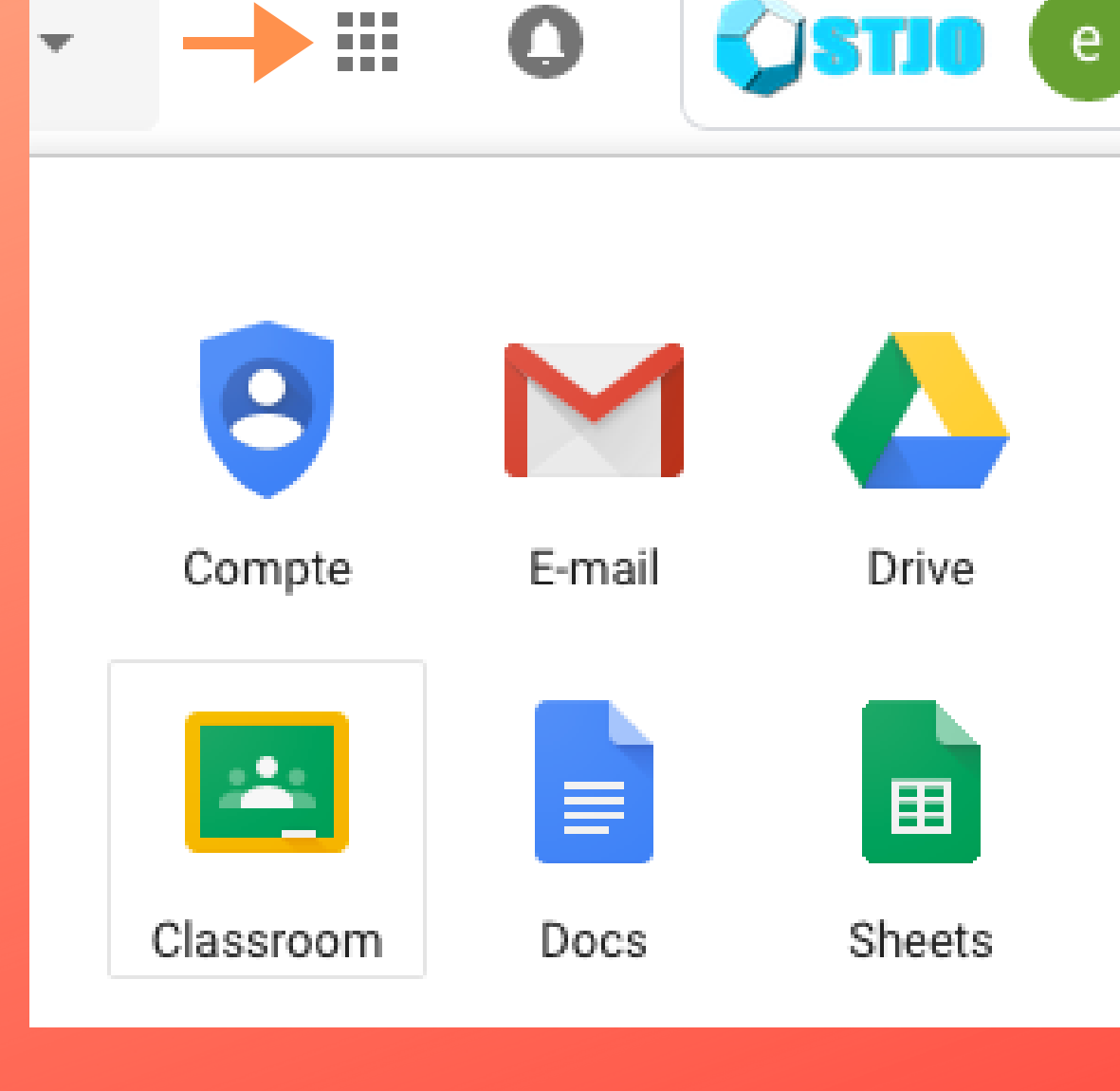

**2** Cliquer sur le cours

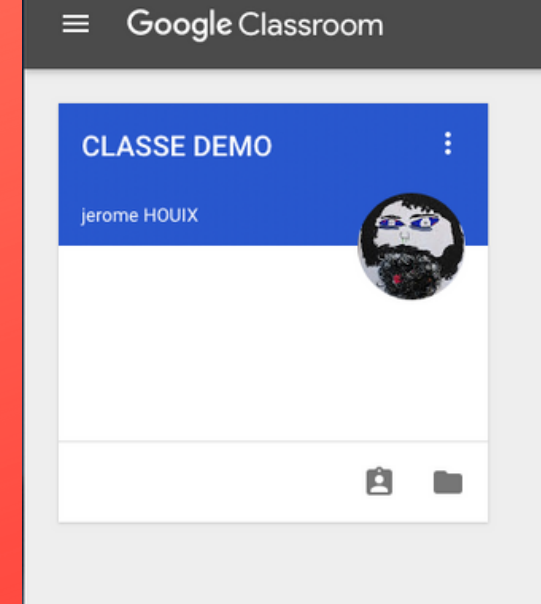

3

Cliquer sur le devoir Cliquer sur le bouton "AJOUTER"

DRIVE > ajouter un fichier, une image depuis votre Drive

FICHIER > ajouter un fichier depuis votre PC

Sélectionnez votre fichier, puis cliquer sur "Ajouter"

Astuce: pour ajouter plusieurs fichiers en même temps, appuyer sur la touche CTRL du clavier

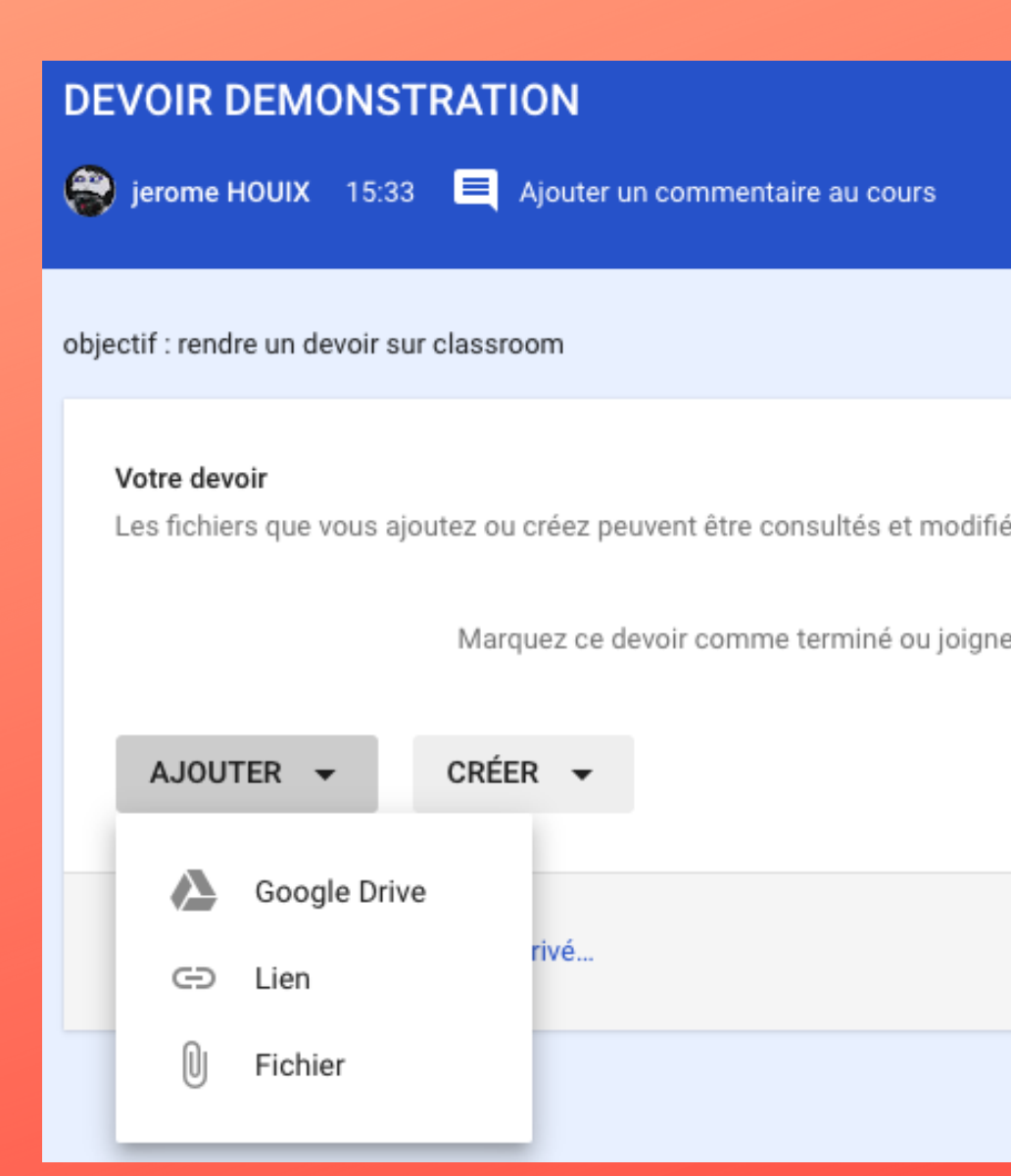

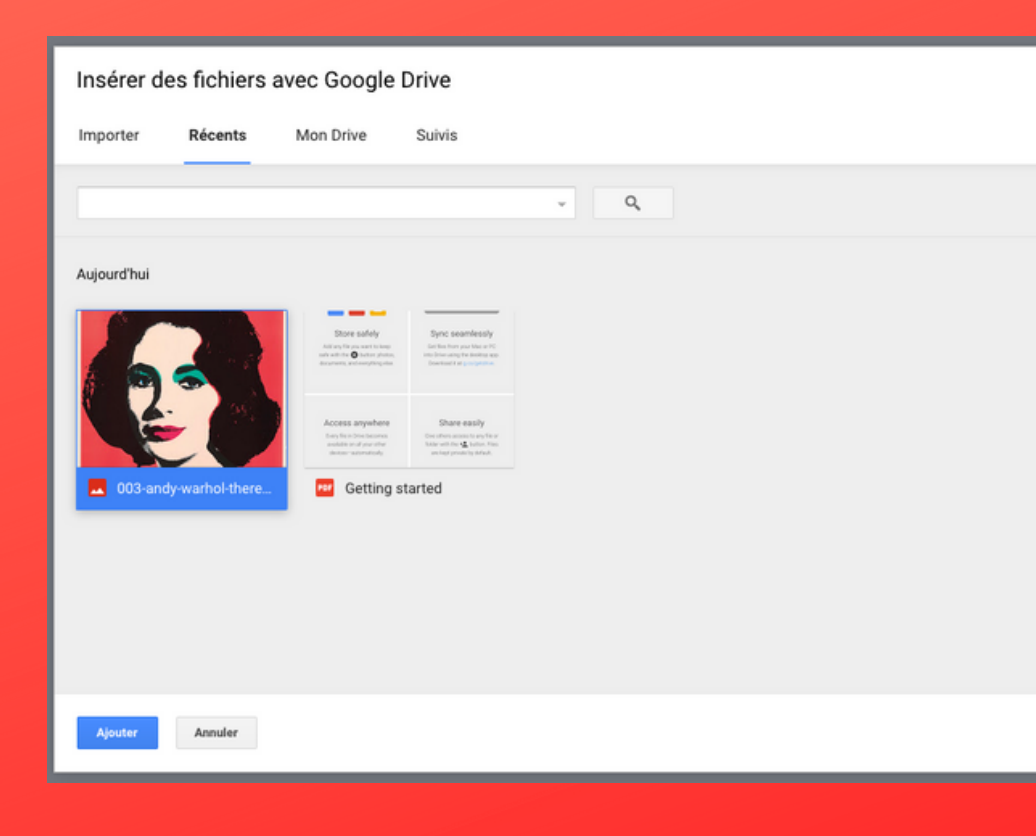

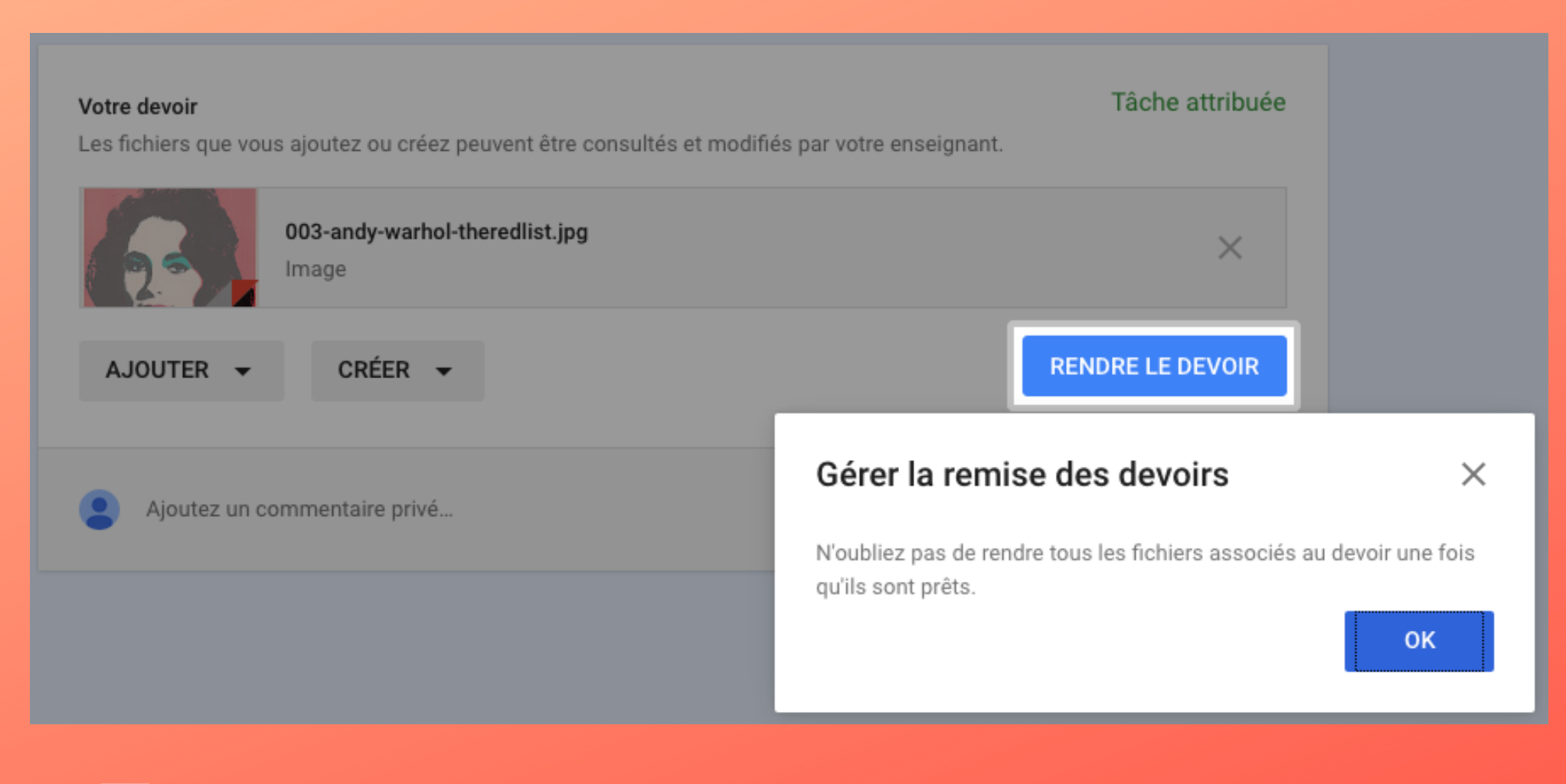

## 5

## Pour finir, cliquer sur "RENDRE LE DEVOIR"

| DEVOIR DEMONSTRATION                                                                                            |          | 20 |
|----------------------------------------------------------------------------------------------------|----------|----|
| objectif : rendre un devoir sur classroom                                                                       |          | 20 |
| Votre devoir<br>Les fichiers que vous ajoutez ou créez peuvent être consultés et modifiés par votre enseignant. | Noté     |    |
| 003-andy-warhol-theredlist.jpg<br>Image                                                                         | ×        |    |
| AJOUTER - CRÉER -                                                                                               | RENVOYER |    |
| Commentaires privés                                                                                             |          |    |
| jerome HOUIX 15:52<br>excellent travail                                                                         |          |    |
| Ajoutez un commentaire privé                                                                                    |          |    |